## How To Request your Transcript Through Naviance

| Step | <b>1:</b> Sigi | n on to | you N | Vaviance | account | and clic | ck on | "Colleges | I'm Ap | oplying | To" |
|------|----------------|---------|-------|----------|---------|----------|-------|-----------|--------|---------|-----|
|      |                |         |       |          |         |          |       |           |        |         |     |

|                                                                                                    |                                                                            |                                                                                                    | Home C | olleges | Careers | About Me | My Planner |
|----------------------------------------------------------------------------------------------------|----------------------------------------------------------------------------|----------------------------------------------------------------------------------------------------|--------|---------|---------|----------|------------|
| Welcome, Lori!                                                                                                    | e name                                                                     |                                                                                                    |        |         | SEAR    | СН       |            |
| Graduation Survey<br>Seniors: Fill out the graduation survey, listed on the screen under "about me," to update your college a indicate where you plan on attending in September you have any questions.<br>Deciding<br>Read more | he left side of the<br>dmissions decisions and<br>r. See your counselor if | COLLEGES<br>I'm thinking about<br>COLLEGES<br>I'm applying to<br>CAREERS AND CLUSTERS<br>I'm thinking about |        |         |         |          |            |

**Step 2:** Click on the pink plus sign on the right hand side of the page

|                                                                                                    | 💓 Give feedback 🔀 No new messages 🛛 LOG C |
|----------------------------------------------------------------------------------------------------|-------------------------------------------|
| Naviance   <i>Student</i>                                                                                                    | Home Colleges Careers About Me My Planne  |
| Colleges I'm applying to                                                                                                    | Q Search for colleges                     |
| It looks like you are not currently able to apply to Common App schools. Match your Common App account to Naviance Student account to get started. | Match Accounts                            |
|                                                                                                    | 🗈 Manage Transcripts 🛛 📶 C                |
| = extended profile available                                                                                                    | + REQUEST TRANSCRIPTS 📋 REMOVE            |
| College that I'm attending:                                                                                                    |                                           |
|                                                                                                    |                                           |

**Step 3:** After clicking the pink plus sign, under "Which college are you applying to" search a college or university.

| Naviance   <i>Student</i>                                                          |                             | Home | Colleges | Careers | About Me | My Planner |
|------------------------------------------------------------------------------------|-----------------------------|------|----------|---------|----------|------------|
| × Cancel                                                                           | Add New College Application |      |          |         |          |            |
| STEP 1<br>Add Application Request Transcript<br>Which college are you applying to? |                             |      |          |         |          |            |
| Colleges already in your application list would be unavailable for selection.      | v                           |      |          |         |          |            |
| App type                                                                           |                             |      |          |         |          |            |
| Regular Decision                                                                   |                             |      |          |         |          |            |
| I'll submit my application                                                         |                             |      |          |         |          |            |
| I've submitted my application                                                      |                             |      |          |         |          |            |
| Add Application ADD AND REQUEST TRANSCRIPT                                         |                             |      |          |         |          |            |

**Step 4:** After searching a college name, select the application type (regular decisions, rolling, early decision, priority...ect) Next, answer the section "I'll submit my application." Under this section select Common Application or if you are applying to a college from the college or universities website or from Coalition please selection "Direct to the Institution." Then click "Add Application"

|                                                                                                    |                             |      | 💌 Give fe | edback 🖂 | No new messa | ges LOG OUT |
|----------------------------------------------------------------------------------------------------|-----------------------------|------|-----------|----------|--------------|-------------|
| Naviance   Student                                                                                       |                             | Home | Colleges  | Careers  | About Me     | My Planner  |
| × Cancel                                                                                                 | Add New College Application |      |           |          |              |             |
| STEP 1 STEP 2<br>Add Application Request Transcript<br>Which college are you applying to?                | ×                           |      |           |          |              |             |
| Colleges already in your application list would be unavailable for selection.  App type Regular Decision | <ul> <li>✓</li> </ul>       |      |           |          |              |             |
| I'll submit my application                                                                               | ~                           |      |           |          |              |             |
| Add Application ADD AND REQUEST TRANSCRIPT                                                               |                             |      |           |          |              |             |

Step 5: After clicking "Add Application" you will automatically be brought back to the section "Colleges I'm Applying to." Click on the box to the left of the college or university that you would like the guidance office to send your transcript to. After checking off this box, please click "Request Transcript."

|   | 🛞 Na         | viance   <i>Stu</i>                                                 | dent                                 |                     |                |                  |                     | 1               | Home Colleges (   | Careers About              | Me My Planner |  |  |
|---|--------------|---------------------------------------------------------------------|--------------------------------------|---------------------|----------------|------------------|---------------------|-----------------|-------------------|----------------------------|---------------|--|--|
| Ę | College      | es I'm applying to                                                  |                                      |                     |                |                  |                     |                 | (                 | $\mathbf{Q}$ Search for co | olleges       |  |  |
|   | It lo<br>Mat | o <mark>ks like you are not curre</mark><br>ch your Common App acco | ently able to app<br>unt to Naviance |                     |                | Mal              | ch Accounts         |                 |                   |                            |               |  |  |
|   |              |                                                                     |                                      |                     |                |                  |                     | I               | Manage Transcript | s 📶 Compa                  | re Me         |  |  |
|   | 1 selected   |                                                                     |                                      |                     | + = extended p | rofile available |                     |                 |                   |                            |               |  |  |
|   |              | College                                                             | Туре                                 | Deadline            |                | Transcripts      | Office<br>materials | Submission Type | Application       |                            |               |  |  |
|   | > 🗹          | Pennsylvania State<br>University                                    | RD                                   | Regular<br>Decision | November<br>30 | no request       | Pending             | 2               | Unknown 🗸         | <i>₽</i><br>EDIT           | MORE :        |  |  |
|   |              |                                                                     |                                      |                     |                |                  |                     |                 |                   |                            |               |  |  |

**Step 6:** After selecting "Request Transcript", check the box to the left of the word "Initial" At this time you are ONLY requesting your initial transcript. After selecting "Initial" select "Request and Finish"

| Ş |                                                                                                    | Naviance   <i>Studen</i>                             |      |                              |           | Home | Colleges | Careers | About Me | My Planner |  |  |
|---|----------------------------------------------------------------------------------------------------|------------------------------------------------------|------|------------------------------|-----------|------|----------|---------|----------|------------|--|--|
|   | ×                                                                                                    | Cancel                                               | Re   | equest College Application T | ranscript |      |          |         |          |            |  |  |
|   | • Use this form to request transcripts for your college applications. You can request additional transcripts, such as midyear transcripts later using Add Transcript Request from your app existing transcripts requests for the chosen college application/s will not be undone. You can check the status of any transcript request in Manage Transcripts. |                                                      |      |                              |           |      |          |         |          |            |  |  |
|   | >                                                                                                    | What type of transcript are you reque: Initial Final | ing? |                              |           |      |          |         |          |            |  |  |
|   |                                                                                                    | Where are you sending the transcript/                | ,    |                              | ~         |      |          |         |          |            |  |  |

**Step 7:** At this point you will see at the top of the page a confirmation that you have requested your transcript. \*\*\*It is your responsibility to check with each college and university that you apply to that they have received your transcript."

| 🛞 Na                                                                                       | aviance   <i>Stu</i>                                             | dent                               |                                        |                                     |                   |                     |                 | Home Colleges C                | areers About M | le My Planner |  |  |
|--------------------------------------------------------------------------------------------|------------------------------------------------------------------|------------------------------------|----------------------------------------|-------------------------------------|-------------------|---------------------|-----------------|--------------------------------|----------------|---------------|--|--|
| Confirmation<br>Successfully added college application(s) and received transcript request. |                                                                  |                                    |                                        |                                     |                   |                     |                 |                                |                |               |  |  |
| Colle                                                                                      | Colleges I'm applying to Q Search for colleges                   |                                    |                                        |                                     |                   |                     |                 |                                |                |               |  |  |
| € It I<br>Ma                                                                               | <b>looks like you are not curre</b><br>atch your Common App acco | ntly able to ap<br>unt to Naviance | <b>ply to Commor</b><br>Student accour | App schools.<br>Int to get started. |                   |                     |                 |                                | Mate           | h Accounts    |  |  |
|                                                                                            |                                                                  |                                    |                                        |                                     |                   |                     |                 | Manage Transcripts             | s 📶 Compar     | e Me 🕂        |  |  |
|                                                                                            |                                                                  |                                    |                                        | + = extended p                      | orofile available |                     |                 | + REQUEST TRANSCRIPTS 📋 REMOVE |                |               |  |  |
|                                                                                            | College                                                          | Туре                               | Deadline                               |                                     | Transripts        | Office<br>materials | Submission Type | Application                    |                |               |  |  |
|                                                                                            | Pennsylvania State<br>University                                 | RD                                 | Regular<br>Decision                    | November<br>30                      | requested         | Pending             | ?               | Unknown 🗸                      | /<br>EDIT      | MORE :        |  |  |